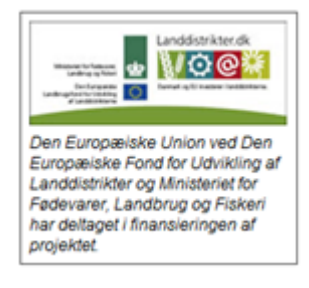

# Kom hurtigt i gang med Kort Periodiske Opgørelse (KPO)

KPO udarbejdes ved hjælp af flere DMS programmoduler:

- Foderregistrering, hvor fodertildeling til alle dyregrupperne på bedriften registreres.
- Lager, hvor alle oprettede beholdninger og beholdningsstatus kan ses
- **Foderopgørelse**, der giver et overblik over foderforbruget til de forskellig dyregrupper i perioderne og hvor foderforbruget afstemmes med lager, produktion og foderkøb.
- Ø90 data, hvor posteringer fra Ø90 tilknyttes en beholdning og overføres til Lager/ KPO
- **KPO**, hvor mælk, dyreomsætning, diverse omkostninger og fordeling imellem produktionsgrene håndteres
- **KPO Rapporten** (bliver tilgængelig i august), hvor de økonomiske- og tekniske nøgletal præsenteres og benchmarkes op imod sammenlignelige bedrifter.

# Udarbejdelse af KPO gennemføres mest effektivt med følgende arbejdsgang:

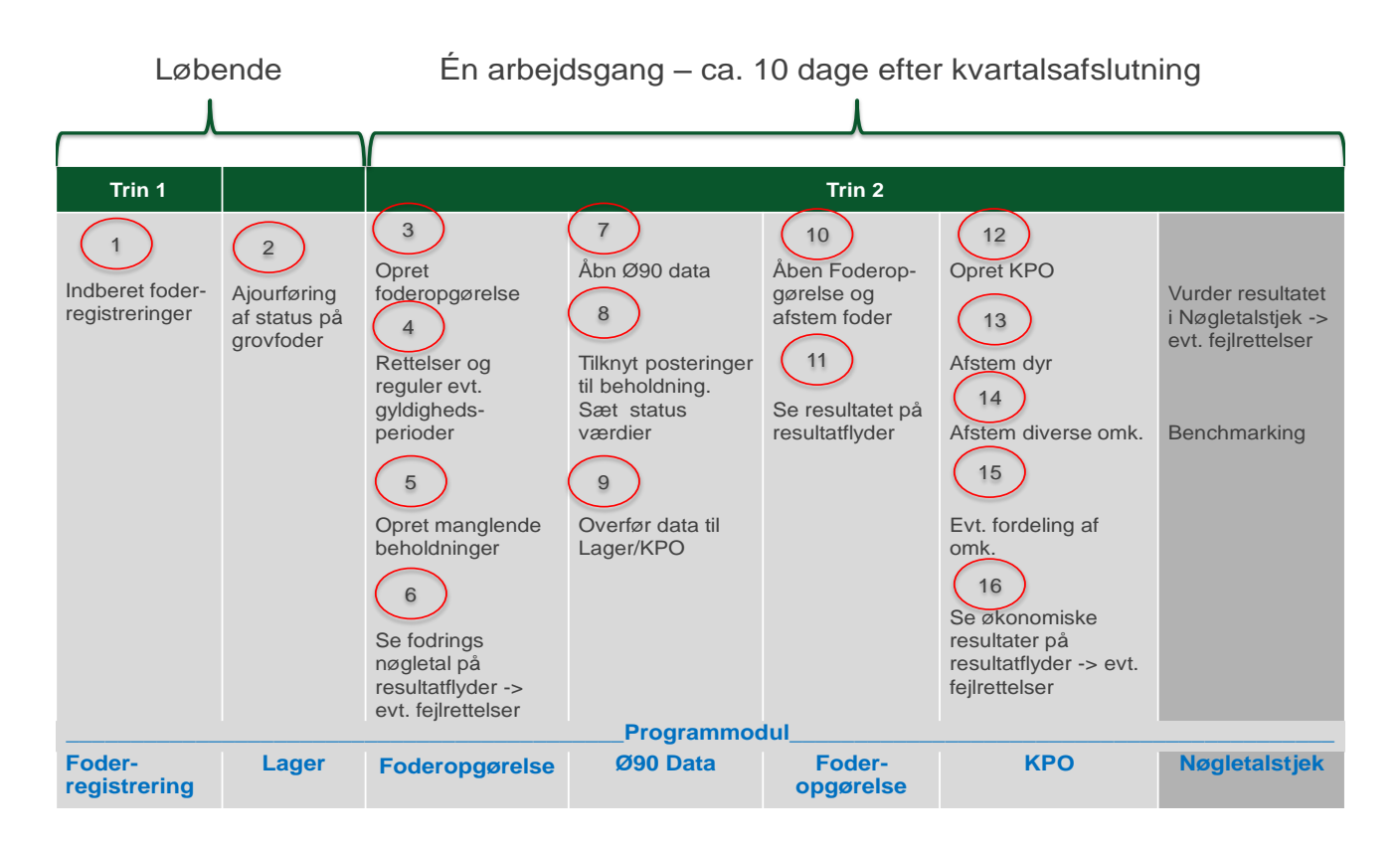

# Arbejdsgange i KPO

Efter kvartalsslutning kan der udarbejdes en KPO. Udarbejdelse af KPO kan ske umiddelbart efter kvartalets slutning. Hvis KPO bliver udarbejdet så tidligt, at der mangler mælk for en kort periode op til periodeafslutningen, tager programmet hånd om det, ved at fremskrive mælkeproduktionen i den manglede

periode. Hvis der mangler posteringer på dyr eller diverse omkostninger kan der indsættes et bud på omkostninger. Evt. difference til det faktiske beløb, der senere registreres i Ø90, bliver reguleret i næste kvartalsopgørelse.

# Foderregistrering

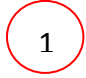

Foderregistreringer(FR) skal udarbejdes for alle dyregrupper, dvs. køer, kvier og slagtekalve, for at få et præcist resultat af KPO'en. Vejledning til Foderregistrering kan findes <u>her</u> Man kan redigere og slette en FR som er oprettet af en anden bruger.

# Lager

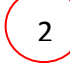

Normalt skal man ikke arbejde direkte i lagermodulet. Lageret er normalt kun til redigering/fejlfinding. Der findes genveje til oprettelse af beholdninger og statusbeholdninger i Ø90 databilledet og foderopgørelsen Status på grovfoderbeholdninger ajourføres samtidig med at Foderregistreringen.

# Foderopgørelse

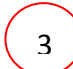

4

Udarbejd en foderopgørelse for det ønskede kvartal. Det er altid den tværfaglige driftsenhed der foreslås (T), som standard. Vælg dyregrupper som skal indgå i KPO (i praksis alle).

Under fanen "Foderregistrering og oversigt", er der overblik over gyldighedsperioder og foderforbrug pr. dyregruppe pr. foderregistrering. Hvis der skal rettes i foderforbruget skal det ske, i den aktuelle foderregistrering. I funktionsbåndet er der en genvej til at komme til foderregistreringen uden at forlade Foderopgørelsesbilledet.

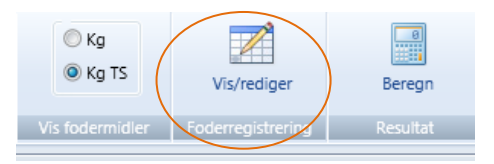

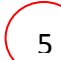

Fodermidler der ikke tidligere er brugt i foderopgørelsesperioden skal have en startbeholdning i Lager. Beholdningerne kan oprettes via genvejen på funktionsbåndet, mens du er i Foderopgørelsen (klik på en dato i perioden, hvorefter "Opret beholdning" bliver aktiv).

| © Kg<br>◉ Kg TS | Vis/rediger       | Opret      | Beregn   |
|-----------------|-------------------|------------|----------|
| fodermidler     | Foderregistrering | Beholdning | Resultat |

Der kommer en oprettelses dialog fra Lager modulet. Det er kun muligt at oprette beholdninger for de fodermidler der er aktuelle i Foderopgørelsen. Det er altså ikke nødvendig at gå til Lager modulet for at oprette en ny beholdning.

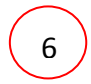

Klik på "Beregn resultat". Derved beregnes fodringsnøgletal og forbrug for Foderopgørelsesperioden og vises på en resultatflyder. Eventuelle fejl kan spottes her og rettes i den bagvedliggende foderregistrering.

### Ø90 Data

7

Åben Ø90 data modulet. Her er postering fra Ø90, for de sidste 12 mdr..

8

Alle indkøbte fodermidler skal tilknyttes en beholdning. Hvis der mangler beholdninger til en postering, kan beholdningen oprettes i Lager via genvejen funktionsbåndet (a)

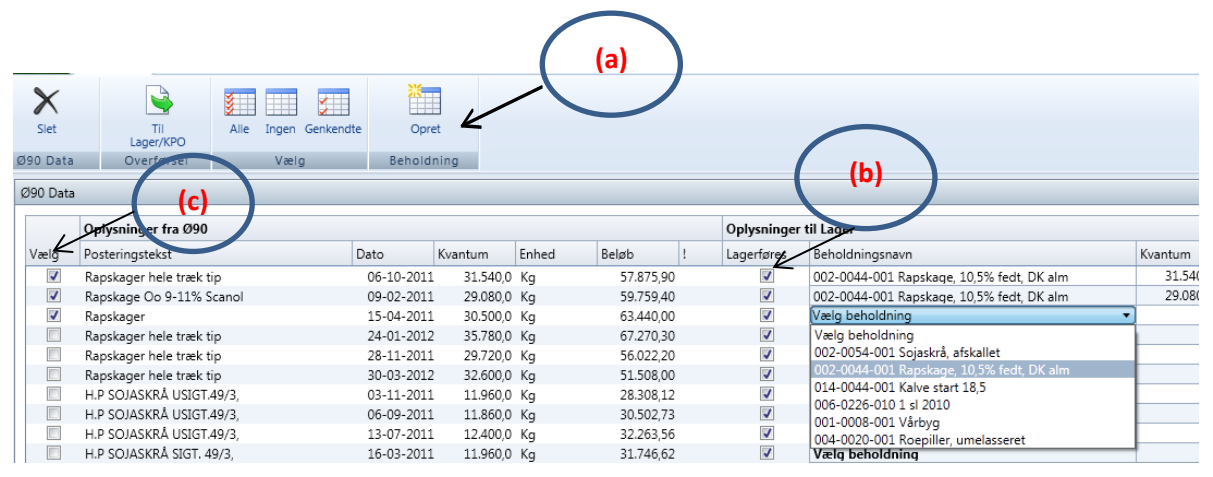

Billedet viser at indkøbet af rapskager er blevet koblet til en beholdning og der er sat flueben for, at markere at det skal lagerføres (b). Posteringslinjen er valgt til (c) via et flueben, hvorefter den er klar til overførsel til Lager/KPO.

<u>Mineraler og hjælpestoffer behøver ikke lagerføres</u>, men kan føres direkte til KPO under diverse omkostningsfanen.

Nyttigt at huske: For hver posteringslinje er det muligt at angive en <u>status før næste indkøb</u>. Fx hvis der altid leveres foder, når der er ca. 500 kg tilbage i siloen. Det vigtige er her, at der indberettes en status <u>før sidste indkøb</u> eller hændelse, pr. indkøbt fodermiddel i perioden. En hændelse (d) kan være indkøb, salg eller produktion. Derved bliver afstemningen af fodermidlet ofte mere præcist ved den efterfølgende KPO.

| Oplysninger til Lage |                                                        |          |       |                     |   |  |  |  |
|----------------------|--------------------------------------------------------|----------|-------|---------------------|---|--|--|--|
| Lagerføres           | Beholoningsnavn                                        | Kvantum  | Enhed | Status før hændelse | ~ |  |  |  |
| 1                    | 002-0044-0 <del>01 Ra</del> pskage, 10,5% fedt, DK alm | 31.540,0 | Kg    |                     |   |  |  |  |
| <b>V</b>             | 002-0044-001 Rapskage, 10,5% fedt, DK alm              | 29.080,0 | Kg    |                     |   |  |  |  |
| 1                    | 002-0044-001 Rapskage, 10,5% fedt, DK alm              | 30.500,0 | Kg    |                     |   |  |  |  |
| 1                    | 002-0044-001 Rapskage, 10,5% fedt, DK alm              | 35.780,0 | Kg    |                     |   |  |  |  |
| 1                    | 002-0044-001 Rapskage, 10,5% fedt, DK alm              | 29.720,0 | Kg    |                     |   |  |  |  |
| 1                    | 002-0044-001 Rapskage, 10,5% fedt, DK alm              | 32.600,0 | Kg    | 500,0               |   |  |  |  |

Alle posteringer skal overføres til Lager/KPO. Det sker ved markering med et flueben i kolonnen Vælg (c) og overfør via funktionsbåndet

(d)

# Foderopgørelse

10

Åben foderopgørelsen og gå ind på fanen Afstemning. Her afstemmes det registrerede foder fra Foderregistreringerne via Foderopgørelsen med det indkøbte foder via Ø90 (klik beregn). På fanen fremgår status på lager ultimo og primo i perioden, købt i perioden og brugt i perioden. Hvis der ikke er status på fodermidler kan de indberettes her.

Den mængde foder der ikke er fordelt beregnes i mængde og procent. Det ufordelte foder kan fordeles efter 5 principper. Hvor meget foder der fordeles i perioden fremgår også af billedet. Foderopgørelse » Alle besætninger Kvæg » 01-10-2011 - 31-12-2011

| Generelt Foderregistrering oversigt Fode | erafstemning |            |           |            |           |           |            |         |                   |         |      |              |
|------------------------------------------|--------------|------------|-----------|------------|-----------|-----------|------------|---------|-------------------|---------|------|--------------|
|                                          |              |            |           |            |           |           |            |         |                   |         |      |              |
| enoldninger til afstemning af forbrug    |              |            |           |            |           |           |            |         |                   |         |      |              |
|                                          |              |            | Lagerop   | omåling    |           | Lageron   | sætning    |         | Forbrug           | Uforde  | lt   | Afstem       |
| Beholdningsnavn                          | Enhed        | Dato       | Status    | Dato       | Status    | Køb/Prod. | Salg/Svind | Diverse | Foderregistrering | Kvantum | Pct. | Princip      |
| Indkøbt                                  |              |            |           |            |           |           |            |         |                   |         |      |              |
| - 002-0044-001 Rapskage, 10,5% fedt,     | OK al Kg     | 30.09.2011 | 26.871    | 31.12.2011 | 28.000    | 118.380   | 0          |         | 88.240            | 29.011  | 25   | Forbrug alle |
| - 002-0054-001 Sojaskrå, afskallet       | Kg           | 01.01.2011 | 1         | 31.12.2011 | 18.000    | 221.260   | 0          |         | 159.224           | 44.037  | 22   | Forbrug alle |
| - 014-0100-001 Mælkeerstatning, 60%      | skun Kg      | 01.01.2011 | 1         | 31.12.2011 | 750       | 2.500     | 0          |         | 2.137             | -386    | -22  | Forbr. småk  |
| - 101-2905-001 Grønkalv Maxi 11/12       | Kg           | 01.01.2010 | 1         |            |           |           |            |         |                   |         |      | Fordeles ikk |
| - 101-3087-001 GrønKalv Valset           | Kg           | 01.01.2010 | 1         |            |           |           |            |         |                   |         |      | Fordeles ikk |
| - 101-3117-001 Lakto II Value 2012       | Kg           | 01.01.2010 | 1         | 01.01.2012 | 9.000     | 785.720   | 0          |         | 779.155           | -2.434  | 0    | Fordeles ikk |
|                                          |              |            |           |            |           |           |            |         |                   |         |      |              |
| Hjemmeavlet                              |              |            |           |            |           |           |            |         | 7                 |         |      |              |
| - 006-0227-003 2. slæt 11                | FEN          | 01.07.2011 | 185.000   | 31.12.2011 | 134.584   | 0         | 0          |         | 51.714            | -1.298  | -3   | Forbrug alle |
| - 006-0229-002 3.sl.kl.gr.11             | FEN          | 01.08.2011 | 361.559   | 31.12.2011 | 218.685   | 0         | 0          |         | 137.529           | 5.345   | 4    | Forbrug alle |
| - 006-0233-001 4.sl.kl.gr.11             | FEN          | 30.09.2011 | 337.650   | 31.12.2011 | 261.252   | 0         | 0          |         | 46.020            | 30.378  | 40   | Forbrug alle |
| - 006-0233-002 4.sl.kl.gr.10             | FEN          | 30.09.2011 | 925       | 31.12.2011 | 0         | 0         | 0          |         | 925               | 0       | 0    | Forbrug alle |
| - 006-0308-008 Majs11(1)                 | FEN          | 01.10.2011 | 1.881.752 | 31.12.2011 | 1.759.000 | 0         | 0          |         | 104.746           | 18.006  | 15   | Forbrug alle |

Under afstemningsfanen er det også muligt at oprette beholdninger.

Ved beregning fremkommer fodringsnøgletal, forbrug og korrektioner for foderopgørelsesperioden på en resultatflyder.

KPO

12

Opret KPO for det ønskede kvartal. Der skal vælges produktionsgren; Køer incl. Opdræt, Slagtekalve eller køer incl. Opdræt + Slagtekalve.

Hvis andelen af slagtekalve indgår med mindre end 3 % acepteres det uden meddelelse, hvis andelen af årsslagtekalve er mellem 3-9% fremkommer der en advarsel, om at de medtages under køer. Hvis der er mere end 9% kommer der en andvarsel om at slagtekalveproduktioen skal oprettes som en særskilt produktionsgren.

På fanen <u>Dyreomsætning</u> skal registreringer i Kvægdatabasen afstemmes med posteringer fra Ø90. Hvis der er uoverensstemmelse skal afstemning ske via *Egen indtastning* (a) Ved at trykke på + kan der tastes egen indtastning og der kan rettes fejlposteringer eller indtastes manglende posteringer.

Ved egen indtastning er der markeret med flueben. Hvis fluebenet fjernes, betyder det at posteringen <u>ikke</u> videreføres til næste kvartal. F.eks. når der er tale om en rettelse.

Posteringen skal videreføres til næstekvartal hvis uoverensstemmelsen skyldes en manglende postering, hen over et kvartalsskifte.

# 13

#### Kortperiodisk opgørelse » Alle besætninger Kvæg » 01-10-2011 -> 31-12-2011

Mælk Dyreomsætning og -afstemning Diverse omkostninger Fordeling

|                  |         |            |             | Opgøre    | else  | Kvægdatabasen |           |  |
|------------------|---------|------------|-------------|-----------|-------|---------------|-----------|--|
| Posteringstekst  | Konto   | Dato       | Beløb total | Beløb stk | Antal | Antal         | Beløb stk |  |
| Køer slagtning   |         |            | 176.250     | 6.779     | 26    | 26            |           |  |
| - Kvægdatabase   |         | 20.10.2011 |             |           |       | 5             | 4.3       |  |
| -                | 3321 00 | 22.10.2011 | 21.345      | 4.269     | 5     |               |           |  |
| -                | 3321 00 | 27.10.2011 | 22.269      | 3.712     | 6     |               |           |  |
| - Kvægdatabase   |         | 03.11.2011 |             |           |       | 1             | 2.3       |  |
| -                | 3321 00 | 05.11.2011 | 2.341       | 2.341     | 1     |               |           |  |
| - Kvægdatabase   |         | 15.11.2011 |             |           |       | 7             | 4.9       |  |
| -                | 3321 00 | 17.11.2011 | 34.721      | 4.960     | 7     |               |           |  |
| - Kvægdatabase   |         | 24.11.2011 |             |           |       | 2             | 4.3       |  |
| _ ( (a)          | 3321 00 | 26.11.2011 | 8.373       | 4.186     | 2     |               |           |  |
| - Kvægdatabase   |         | 09.12.2011 |             |           |       | 7             | 5.1       |  |
| - / /            | 3321 00 | 10.12.2011 | 35.964      | 5.138     | 7     |               |           |  |
| - Kvægdatabase   |         | 27.12.2011 |             |           |       | 4             | 7.2       |  |
| K                | 3321 00 | 29.12.2011 | 28.966      | 7.241     | 4     |               |           |  |
| Egen indtastning |         | 27.10.2011 | 22.272      | -3.712    | -6    |               |           |  |
| Køer levebrug    |         |            | 22.272      | 3.712     | 6     | 6             |           |  |
| - Kvægdatabase   |         | 25.10.2011 |             |           |       | 6             |           |  |
| Egen indtastning |         | 27.10.2011 | 22.272      | 3.712     | 6     |               |           |  |

#### Kortperiodisk opgørelse » 19387 Kvæg » 01-04-2011 -> 30-06-2011

Mælk Dyreomsætning og -afstemning Diverse omkostninger Fordeling

|                      |         |            |             | Opgørelse<br>Beløb stk Antal Ar |   | Kvægdatabasen |                |  |
|----------------------|---------|------------|-------------|---------------------------------|---|---------------|----------------|--|
| Posteringstekst      | Konto   | Dato       | Beløb total |                                 |   | Antal         | ntal Beløb stk |  |
| Køer slagtning       |         |            | 23.915      | 2.657                           | 9 | 9             |                |  |
| - Kvægdatabase       |         | 06.04.2011 |             |                                 |   | 2             | 2.26           |  |
| - Ko                 | 3321 00 | 08.04.2011 | 4.521       | 2.260                           | 2 |               |                |  |
| - Kvægdatabase       |         | 04.05.2011 |             |                                 |   | 4             | 2.381          |  |
| - Ko                 | 3321 00 | 06.05.2011 | 2.662       | 2.662                           | 1 |               |                |  |
| - Ung ko u/42        | 3321 00 | 06.05.2011 | 6.860       | 2.287                           | 3 |               |                |  |
| - Kvægdatabase       |         | 08.06.2011 |             |                                 |   | 3             | 3.291          |  |
| - Ko                 | 3321 00 | 10.06.2011 | 9.872       | 3.291                           | 3 |               |                |  |
|                      |         |            |             |                                 |   |               |                |  |
| Kvier levebrug       |         |            | 40.000      | 8.000                           | 5 | 5             |                |  |
| - Kvægdatabase       |         | 26.05.2011 |             |                                 |   | 5             |                |  |
| 🔽 🌶 Egen indtastning |         | 26.05.2011 | 40.000      | 8.000                           | 5 |               |                |  |

14

På Diverse omkostningsfanen skal posteringer fra Ø90 tjekkes og evt. skal der skrives flere omkostninger ind. Det er hvis du ved at der er omkostninger der tilhører kvartalet, men som endnu ikke er kommet ind i Ø90. Ved at trykke på + kan der laves egen indtastning.

Ved egen indtastning er der markeret med flueben. Hvis fluebenet fjernes, betyder det at posteringen ikke videreføres til næste kvartal. Posteringen skal videreføres til næstekvartal hvis uoverensstemmelsen skyldes en manglende postering, hen over et kvartalsskifte.

15

Hvis der er valgt produktionsgren Kvier incl. opdræt + slagtekalve eller hvis opdrættet er på kviehotel, skal der tages stilling til procentandel der svarer til variable omkostninger.

Ved beregning fremkommer det økonomiske resultat for KPO.

KPO Rapporten Er under udvikling og udkommer til august 2012

16